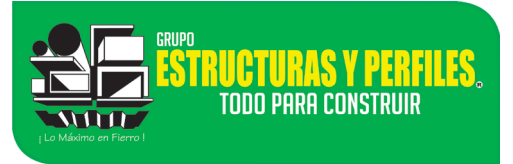

Area Manuales.

# Manual Sistema de Ticket's

Sistema de Ticket's para el área de Sistemas y Soporte Técnico.

#### PROPOSITO DE ESTE MANUAL.

Con el fin de estregar un servicio eficiente y oportuno, el departamento de sistemas y soporte técnico, pone a su disposición la siguiente herramienta, *SISTEMA DE TICKETS*, con el cual usted podrá levantar una solicitud de ayuda, dar seguimiento a una solicitud de ayuda previamente levantada, y dar mantenimiento a una solicitud de ayuda, por su parte el departamento de sistemas y/o soporte técnico dará puntual seguimiento a su solicitud brindándole información que resolverá su problema.

#### SISTEMA DE TICKETS.

El acceso al sistema de tickets es vía internet (<u>ticket.eyp74.com</u>) desde una computadora dentro de las instalaciones de Cedis del Grupo Estructuras y Perfiles y desde fuera de Cedis el link de acceso seria (<u>tickets.eyp74.com</u>)

Para generar un ticket es necesario contar con un usuario de acceso al sistema de tickets, este usuario se asignará por parte del departamento de sistemas. Solicitarlo al siguiente correo electrónico de sistemas <u>sistemas@eyp74.com</u>

Para ingresar al sistema es necesario abrir su navegador (Google Chrome, Internet Explorer, etc.) habitual y escribir la dirección antes mencionada. (<u>ticket.eyp74.com</u>)

| 0 | Nueva         | i pestaña | ×                 | + |
|---|---------------|-----------|-------------------|---|
|   | $\rightarrow$ | C         | tickets.eyp74.con | ı |

#### Nota:

Asegúrese de escribir de manera correcta la dirección electrónica para que pueda acceder al sistema de tickets.

Para cualquier duda favor de comunicarse con el área de sistema <u>sistemas@eyp74.com</u>, (686)-904-6500 ext 135, y 136

## Grupo Estructuras y Perfiles.

Departamento de Sistemas

Area Manuales.

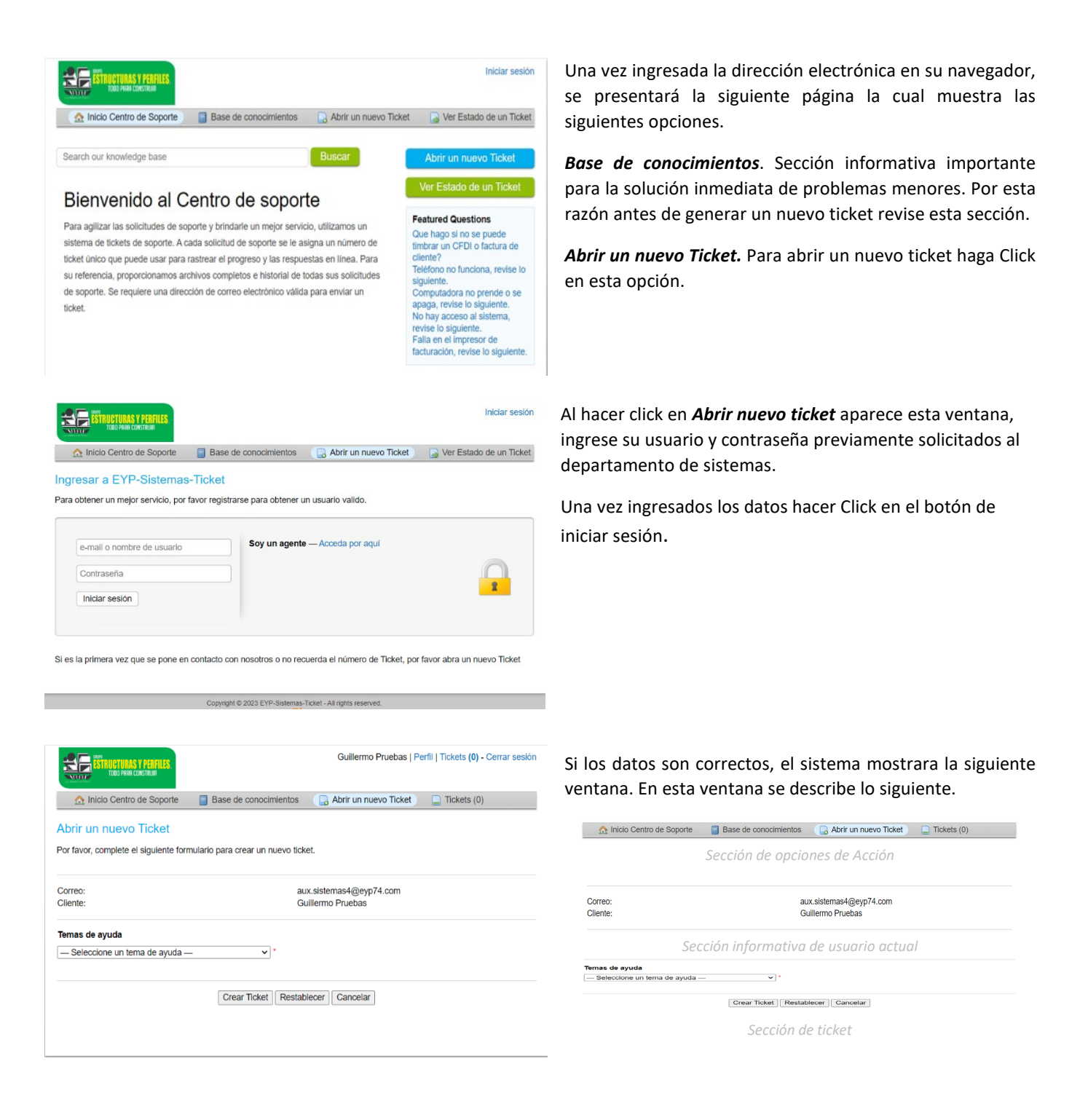

HHURAS

TODO PARA CONSTRIIIR

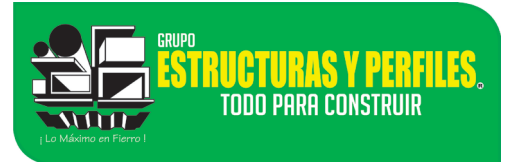

### **Grupo Estructuras y Perfiles.**

Departamento de Sistemas

Area Manuales.

| <ul> <li>Seleccione un tema de ayuda —</li> </ul> | v *                                     |
|---------------------------------------------------|-----------------------------------------|
| – Seleccione un tema de ayuda —                   |                                         |
| Consultas en general                              |                                         |
| Dudas_Sistema BMS                                 |                                         |
| uevos_Proyectos                                   | Restablecer Cancelar                    |
| Reportar un Problema                              |                                         |
| Reportar un Problema / Impresora                  |                                         |
| Reportar un Problema / Lineas Telefonicas         |                                         |
| Reportar un Problema / Problema de acceso Sisten  | na                                      |
| Reportar un Problema / Problemas con Camaras      |                                         |
| Calisitud da Tintas a Tanar                       | D.Sietemae.Tirket . All rinhte recensed |

Detalle del Ticket

Problema a Reportar \*

|         |         |         |         |         |         |        |        |         | -   |   |    |    | _ | Describa de manera corta su problem                            |
|---------|---------|---------|---------|---------|---------|--------|--------|---------|-----|---|----|----|---|----------------------------------------------------------------|
| $\circ$ | ¶       | A       | Aa      | В       | I       | U      | ÷      | ≡       |     | ₽ | == | 60 | - | -                                                              |
|         |         |         |         |         |         |        |        |         |     |   |    |    |   |                                                                |
| Detal   | lles so | obre el | (los) m | otivo(  | s) de l | a aper | tura d | el tick | et. |   |    |    |   |                                                                |
| Detal   | lles so | obre el | (los) m | otivo(: | s) de l | a aper | tura d | el tick | et. |   |    |    |   |                                                                |
| Detal   | lles so | bre el  | (los) m | otivo(: | s) de l | a aper | tura d | el tick | et. |   |    |    |   | Sección para describir el detalle de si<br>problema a reportar |
| Detal   | lles so | obre el | (los) m | otivo(: | s) de l | a aper | tura d | el tick | et. | _ |    |    |   | Sección para describir el detalle de s<br>problema a reportar  |

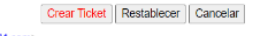

De: Eyp -Ticket Alerta <ticket@eyp74.com> Enviado el: martes, 3 de enero de 2023 11:59 a.m. Para: Lola Morales <<u>capacitacion.rh@eyp74.com></u> Asunto: Reporte antiguedad Empleados [#100042]

- reply above this line Dear Lola,

Our customer care team has created a ticket, (100042 on your behalf, with the following details and summary:

Topic: Nuevos\_Proyectos Subject: Reporte antiguedad Empleados

Reporte para obtener la antiguedad de los empleados

If need be, a representative will follow up with you as soon as possible. You can also view this ticket's progress online.

Your EYP-Sistemas-Ticket Team,

If you wish to provide additional comments or information regarding the issue, please reply to this email or login to your account for a complete archive of your support requests.

|             | <mark>Ucturas y Perfiles</mark> .<br>Icod Path Construit |             | Guillermo Pruebas   Pe                 | rfil   Tickets (1) - Cerrar sesión |
|-------------|----------------------------------------------------------|-------------|----------------------------------------|------------------------------------|
| 🔬 Inicio    | Centro de Soporte                                        | Base de cor | nocimientos 🛛 🗋 Abrir un nuevo Ticket  | Tickets (1)                        |
|             |                                                          | Buscar      | Temas de ayuda: - Tod                  | os los temas de ayuda — 🗸          |
| 2 Tickets   |                                                          |             |                                        | 🗅 Abierto (1)                      |
| Mostrando 1 | - 1 de 1 Tickets abie                                    | ertos       |                                        |                                    |
| Ticket # \$ | Creado en 🖨                                              | Estado 🖨    | Asunto 🖨                               | Departamento 🖨                     |
| 267225      | 03/01/23                                                 | Abierto     | Esto es una prueba de nuevos proyectos | Soporte                            |
| Página: [1] |                                                          |             |                                        |                                    |

En la sección de Ticket, deberá de seleccionar el tema de ayuda que más se acerque a su problema, esto desde la opción de *Seleccione un Tema de Ayuda* como se muestra en la imagen.

una vez seleccionado el tema de ayuda, aparecerá el siguiente formulario. (Siguiente)

*Problema a Reportar,* describa una descripción corta para el título del ticket.

*Detalle del Problema*, Sera útil una descripción detallada del problema que reporta. Una vez que termine de describir el problema a reportar, haga click en el botón de *Crear Ticket*.

Al hacer click en el botón de Crear Ticket.

Esta acción creara un nuevo ticket con la información que acaba de describir al mismo tiempo enviara un correo electrónico de confirmación a su correo con copia al área de sistemas para su seguimiento.

En su correo electrónico encontrara que en el cuerpo del correo se encuentra, *Fecha de creación del ticket, Numero del Ticket* en este ejemplo es (**#267225**), y la *Descripción del mismo*.

**Nota:** El Número de Ticket será la manera con la que se identificará el ticket y podrá hacer referencia para un seguimiento posterior.

En el Sistema de Ticket's podrá dar seguimiento a sus ticket's que se hayan creado, para ello es necesario ingresar con las credenciales y direccionarse a la siguiente ventana, en ella muestra los ticket's creados por el usuario.

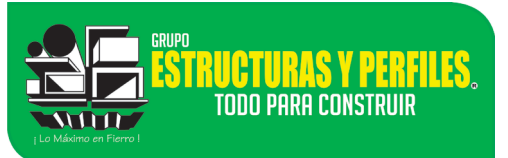

## **Grupo Estructuras y Perfiles.**

Departamento de Sistemas

Area Manuales.

|                                         | R <mark>ucturas y Perfiles</mark> ,<br>Todo Para construir |                                     | Guillermo Pruebas   Perfil   Tickets (1) - Cerra  | ir sesión         |
|-----------------------------------------|------------------------------------------------------------|-------------------------------------|---------------------------------------------------|-------------------|
| 🏠 Inicio                                | Centro de Soporte                                          | Base de conocir                     | mientos 🛛 🔒 Abrir un nuevo Ticket 🖉 📮 Tickets (1) |                   |
|                                         |                                                            | Buscar                              | Temas de ayuda: - Todos los temas de ayuda        | 1- <b>Y</b>       |
|                                         |                                                            |                                     |                                                   |                   |
| C Tickets                               | /                                                          | <b>\</b>                            | 🖹 Cer                                             | rado (1)          |
| C Tickets<br>Mostrando                  | 1 - 1 de 1 Tickets ce                                      | rrados                              | E Cer                                             | rado (1)          |
| C Tickets<br>Mostrando *<br>Ticket # \$ | 1 - 1 de 1 Tickets ce<br>Creado en ≎                       | rrados<br>Estado ≎ As               | E Cer<br>sunto ≎ Departamen                       | rado (1)<br>to ≑  |
| C Tickets<br>Mostrando                  | 1 - 1 dc 1 Tickets ce<br>Creado en ≎<br>03/01/23           | rrados<br>Estado ♦ As<br>Cerrado Es | to es una prueba de nuevos proyectos Soporte      | rado (1)<br>ito ≎ |

Para ver la información de un ticket puedes hacer Click en el Número del Ticket o en su descripción esto abrirá una ventana donde podrás ver la información y su seguimiento del mismo ticket.

| Basic Ticket Inf                                     | ormation                         | Información de usuario          |                                              |  |  |  |
|------------------------------------------------------|----------------------------------|---------------------------------|----------------------------------------------|--|--|--|
| Estado del<br>Ticket:<br>Departamento:<br>Creado en: | Cerrado<br>Soporte               | Nombre:<br>Correo:<br>Teléfono: | Guillermo Pruebas<br>aux.sistemas4@eyp74.com |  |  |  |
| esto e                                               | s una prueba de nuevos proyectos | para el manual de sistema       | a de tickets                                 |  |  |  |
|                                                      |                                  |                                 |                                              |  |  |  |
| ¥ 0                                                  | reated by 🔲 Guillermo Pruebas    | 03/01/23 10:31                  |                                              |  |  |  |
| P C                                                  | reated by Guillermo Pruebas      | 03/01/23 10:31                  |                                              |  |  |  |

En esta ventana tendrá la información y seguimiento del ticket que deseas revisar.